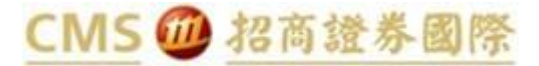

## 交易平台雙重認證 流動保安編碼 操作指引

Trading Platform Login Two-Factor Authentication - Token OTP User Manual

本指引適用於招商證券(香港)有限公司(「**本公司**」)客戶使用流動保安編碼接收雙重認證碼登入網上港股交易平台、通達信(下載版、手 機版)、錢龍(網上版)。客戶必須更新相關交易軟件,以執行雙重驗證登入平台進行交易。

This User Manual provides guidance for clients of China Merchants Securities (HK) Co. Limited receiving SMS OTP to logon to Web Trading, TDX (Download version, Mobile version) and QL (Download version). Client is required to update the software/APP to the latest version in order to logon to the trading platforms with Two-Factor Authentication ("2FA").

## 安裝流動保安編碼 Token OTP Setup

(適用於已登記登記流動保安編碼服務的客戶 Applicable for clients registered for the Token OTP service)

1. 客戶收到 "激活您的雙重認證帳戶" 郵件, 當中附有 QR Code. An activation email is sent to client's registered

#### email with QR code attached.

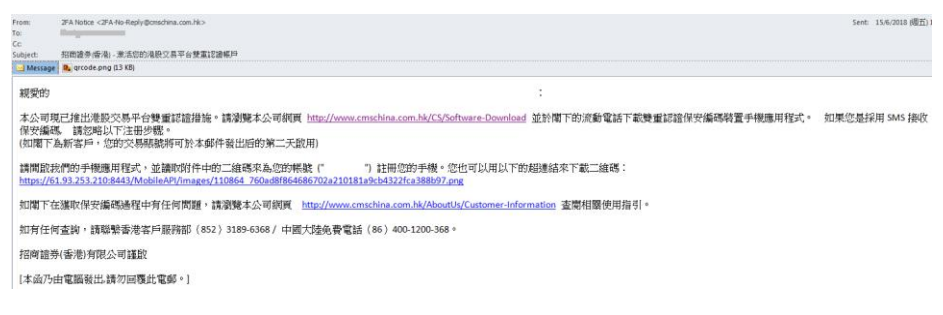

2. 下載應用程式"招商證券(香港)港股交易平台雙重認證流動保安編碼" Download the token App

### "CMS(HK) HK Stock Trading 2FA"

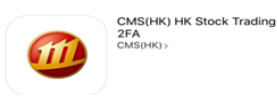

3. 設置流動保安編碼的登入密碼 Set the Token App login password.

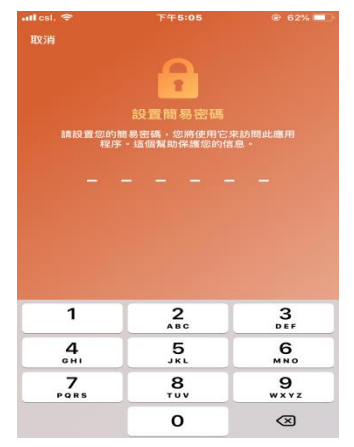

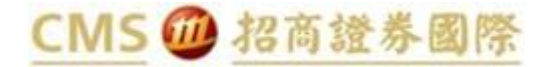

4. 按 "+" 綁定所需賬戶。Press "+" to add new account

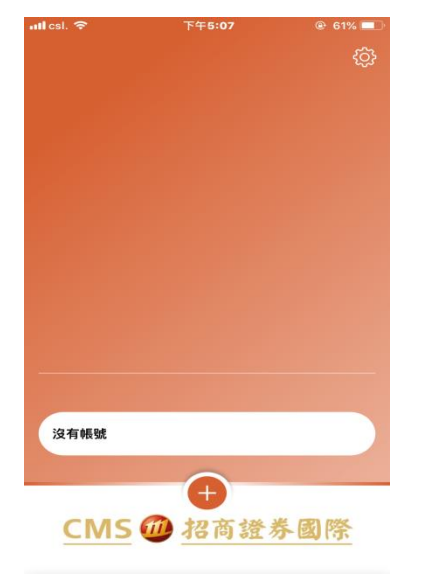

5. 透過程式掃描郵件中的 QR Code。Scan the QR code attached in the email through the App.

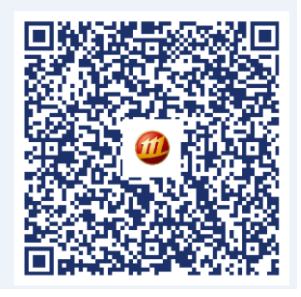

6. 賬戶成功綁定于裝置 Account successfully bound to the Token App.

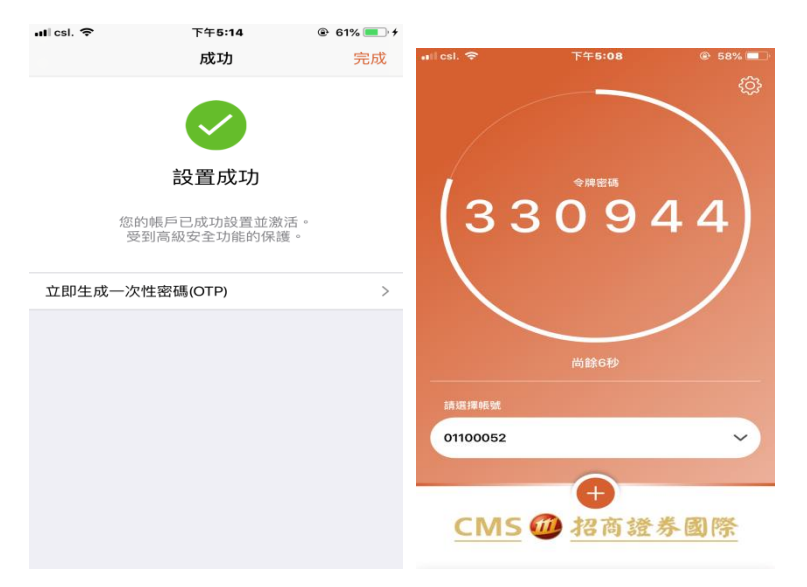

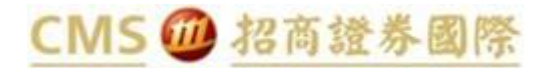

7. "裝置注冊成功"郵件發至客戶郵箱。Confirmation Email of device/account registration is sent to the client.

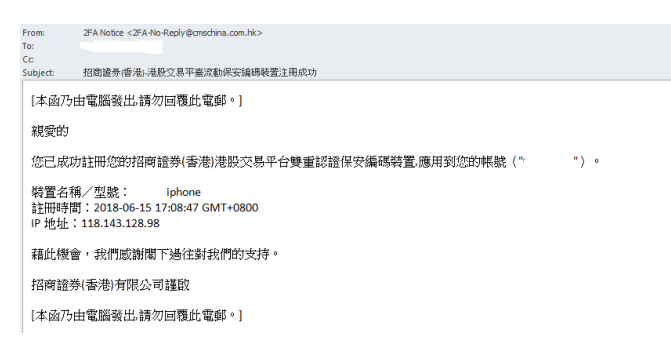

### 交易平台登入應用 Logon to Trading Platforms with Token App

### 一、 Web Trading 網上交易平台

### (請確保已更新交易軟件 Make sure your software version is updated)

1. Input username and password to logon. 打開港股交易平台,輸入用戶編號及登錄密碼。

2. You will be directed to the next logon page to enter the OTP. 進入雙重驗證畫面,顯示需要輸入一次性密碼

( <sup>¬</sup> **OTP** <sub>→</sub>).

| Chine Mexikash Dermilier () 🛪 🔽             |                                                                                                    | <u>in</u> – <i>i</i> ) z |
|---------------------------------------------|----------------------------------------------------------------------------------------------------|--------------------------|
| ← → C ff 🗋 172.25.133.20:000/IntersetTradia | g/m/2FA_authentication.html?/anguage=en.&version=HTML                                                                                                    | 포승 🍝 🚍                   |
| 9                                           | <u>СМS(нк)</u>                                                                                                    |                          |
|                                             | Loss Construction (2017) will be set by our updated models Construction (2017) will be set by our updated models Construction (2017) will be set by our updated models Construction Construction Constru |                          |
|                                             |                                                                                                    |                          |
| EEM 😥 🏾 🖓 🐂 " 🖉 China Meschash Zec          |                                                                                                    | 0. × 😋 74 to 45          |

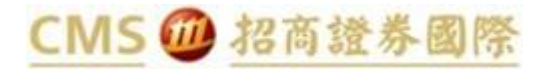

3. Input the OTP generated from Token App to the above logon page. 輸入流動保安密碼顯示的 OTP。

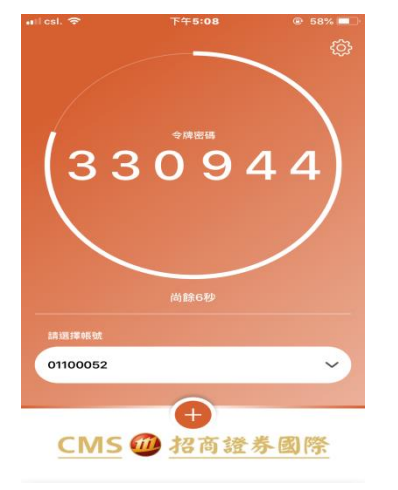

4. Logon successfully 登入成功。

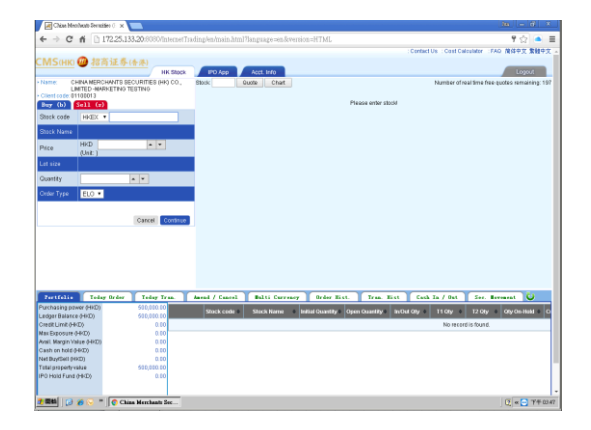

### 二、TDX 通達信

(請確保已更新交易軟件 Make sure your software version is updated)

### a. TDX (下載版 Download version)

1. Input username and password to logon. 輸入客戶號及登錄密碼。

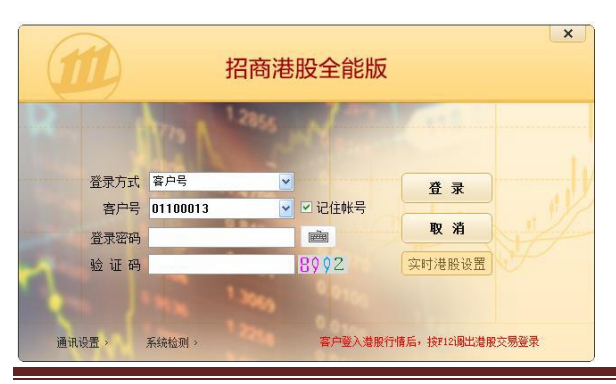

交易平台雙重認證(流動保安編碼)操作指引 Trading Platform Login 2FA - Token OTP User Manual

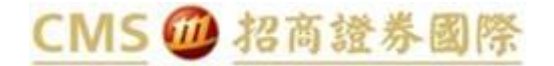

- 風險提示 Risk Disclosure

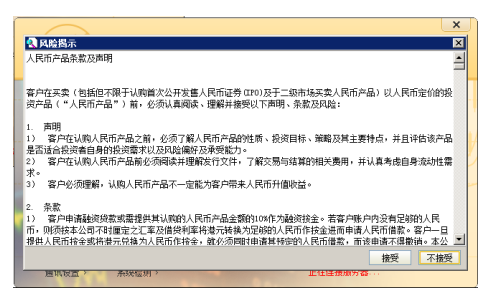

雙重認證通告 Notice of 2FA

\_

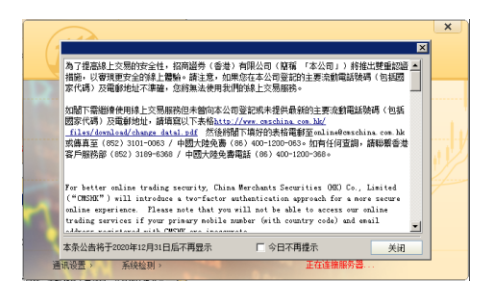

2. You will be direct to the next logon page and you need to enter the OTP. 進入雙重驗證畫面,顯示需要輸入一次 性密碼(OTP)。

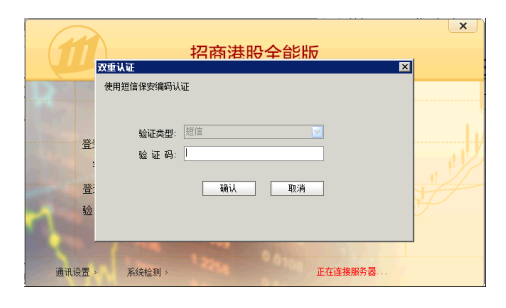

3. Input the OTP generated from Token App to the above logon page. 輸入流動保安密碼顯示的 OTP。

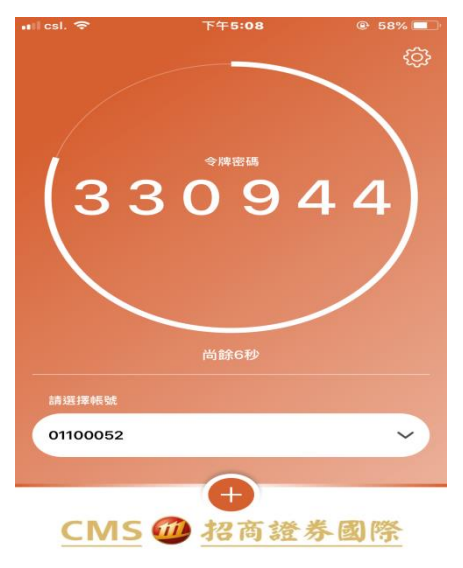

## CMS 🗰 招商證券國際

4. Logon successfully 登入成功。

| 300 A38                                | L 81 71 At                               | 01.00       | 7 TW WR       | 0        |              |                             |        |                 |         |           |          |             | A. 10.00 |                  |           |                  |         |           |         |          |         |         | -          |            | <u>(1.4)</u> | 5/2/A |
|----------------------------------------|------------------------------------------|-------------|---------------|----------|--------------|-----------------------------|--------|-----------------|---------|-----------|----------|-------------|----------|------------------|-----------|------------------|---------|-----------|---------|----------|---------|---------|------------|------------|--------------|-------|
| <ul> <li>(53)</li> </ul>               | 6.82                                     | · 84        | N 329         | 医疗       | 素合 .0        | 문 있음                        | 待进N    | 19-FN           | 22      | 今長        | 単石       | 童氏          | 从金額      | 爆分行业             | 22444     | 教堂課              | 観空間     | 815N      | @25     | 12 C     | 88      | 安全流的    | 内外比        | , 這對度      | 第四量          |       |
|                                        | 10000                                    |             |               |          |              |                             |        |                 |         |           |          |             |          |                  |           |                  |         |           |         |          |         |         |            |            |              |       |
| 1 104                                  | 「三土「南町」                                  |             | M 30012333    |          |              |                             |        |                 |         |           |          |             |          |                  |           | 2010/2           |         | 2.11      |         | 0.000    |         |         |            |            |              |       |
| 2 G2M                                  | () () () () () () () () () () () () () ( |             | 11 245.67     |          | 1421         |                             |        |                 |         |           |          |             |          |                  |           | 25475            | 51.275  | 1.35      |         | 0.000    | 251.71  |         |            |            |              |       |
|                                        |                                          |             |               |          |              |                             |        |                 |         |           |          |             |          |                  |           |                  |         |           |         |          |         |         |            |            |              |       |
|                                        |                                          |             |               |          |              |                             |        |                 |         |           |          |             |          |                  |           |                  |         |           |         |          |         |         |            |            |              |       |
|                                        |                                          |             |               |          |              |                             |        |                 |         |           |          |             |          |                  |           |                  |         |           |         |          |         |         |            |            |              |       |
|                                        |                                          |             |               |          |              |                             |        |                 |         |           |          |             |          |                  |           |                  |         |           |         |          |         |         |            |            |              |       |
|                                        |                                          |             |               |          |              |                             |        |                 |         |           |          |             |          |                  |           |                  |         |           |         |          |         |         |            |            |              |       |
|                                        |                                          |             |               |          |              |                             |        |                 |         |           |          |             |          |                  |           |                  |         |           |         |          |         |         |            |            |              |       |
|                                        |                                          |             |               |          |              |                             |        |                 |         |           |          |             |          |                  |           |                  |         |           |         |          |         |         |            |            |              |       |
|                                        |                                          |             |               |          |              |                             |        |                 |         |           |          |             |          |                  |           |                  |         |           |         |          |         |         |            |            |              |       |
|                                        |                                          |             |               |          |              |                             |        |                 |         |           |          |             |          |                  |           |                  |         |           |         |          |         |         |            |            |              |       |
|                                        |                                          |             |               |          |              |                             |        |                 |         |           |          |             |          |                  |           |                  |         |           |         |          |         |         |            |            |              |       |
|                                        |                                          |             |               |          |              |                             |        |                 |         |           |          |             |          |                  |           |                  |         |           |         |          |         |         |            |            |              |       |
|                                        |                                          |             |               |          |              |                             |        |                 |         |           |          |             |          |                  |           |                  |         |           |         |          |         |         |            |            |              |       |
|                                        |                                          |             |               |          |              |                             |        |                 |         |           |          |             |          |                  |           |                  |         |           |         |          |         |         |            |            |              |       |
|                                        |                                          |             |               |          |              |                             |        |                 |         |           |          |             |          |                  |           |                  |         |           |         |          |         |         |            |            |              |       |
|                                        |                                          |             |               |          |              |                             |        |                 |         |           |          |             |          |                  |           |                  |         |           |         |          |         |         |            |            |              |       |
|                                        |                                          |             |               |          |              |                             |        |                 |         |           |          |             |          |                  |           |                  |         |           |         |          |         |         |            |            |              |       |
|                                        |                                          |             |               |          |              |                             |        |                 |         |           |          |             |          |                  |           |                  |         |           |         |          |         |         |            |            |              |       |
|                                        |                                          |             |               |          |              |                             |        |                 |         |           |          |             |          |                  |           |                  |         |           |         |          |         |         |            |            |              |       |
|                                        |                                          |             |               |          |              |                             |        |                 |         |           |          |             |          |                  |           |                  |         |           |         |          |         |         |            |            |              |       |
|                                        |                                          |             |               |          |              |                             |        |                 |         |           |          |             |          |                  |           |                  |         |           |         |          |         |         |            |            |              |       |
|                                        |                                          |             |               |          |              |                             |        |                 |         |           |          |             |          |                  |           |                  |         |           |         |          |         |         |            |            |              |       |
|                                        |                                          |             |               |          |              |                             |        |                 |         |           |          |             |          |                  |           |                  |         |           |         |          |         |         |            |            |              |       |
|                                        |                                          |             |               |          |              |                             |        |                 |         |           |          |             |          |                  |           |                  |         |           |         |          |         |         |            |            |              |       |
|                                        |                                          |             |               |          |              |                             |        |                 |         |           |          |             |          |                  |           |                  |         |           |         |          |         |         |            |            |              |       |
|                                        |                                          |             |               |          |              |                             |        |                 |         |           |          |             |          |                  |           |                  |         |           |         |          |         |         |            |            |              |       |
|                                        |                                          |             |               |          |              |                             |        |                 |         |           |          |             |          |                  |           |                  |         |           |         |          |         |         |            |            |              |       |
|                                        |                                          |             |               |          |              |                             |        |                 |         |           |          |             |          |                  |           |                  |         |           |         |          |         |         |            |            |              |       |
|                                        |                                          |             |               |          |              |                             |        |                 |         |           |          |             |          |                  |           |                  |         |           |         |          |         |         |            |            |              |       |
|                                        |                                          |             |               |          |              |                             |        |                 |         |           |          |             |          |                  |           |                  |         |           |         |          |         |         |            |            |              |       |
|                                        |                                          |             |               |          |              |                             |        |                 |         |           |          |             |          |                  |           |                  |         |           |         |          |         |         |            |            |              |       |
|                                        |                                          |             |               |          |              |                             |        |                 |         |           |          |             |          |                  |           |                  |         |           |         |          |         |         |            |            |              |       |
|                                        |                                          |             |               |          |              |                             |        |                 |         |           |          |             |          |                  |           |                  |         |           |         |          |         |         |            |            |              |       |
|                                        |                                          |             |               |          |              |                             |        |                 |         |           |          |             |          |                  |           |                  |         |           |         |          |         |         |            |            |              |       |
|                                        |                                          |             |               |          |              |                             |        |                 |         |           |          |             |          |                  |           |                  |         |           |         |          |         |         |            |            |              |       |
|                                        |                                          |             |               |          |              |                             |        |                 |         |           |          |             |          |                  |           |                  |         |           |         |          |         |         |            |            |              |       |
|                                        |                                          |             |               |          |              |                             |        |                 |         |           |          |             |          |                  |           |                  |         |           |         |          |         |         |            |            |              |       |
|                                        |                                          |             |               |          |              |                             |        |                 |         |           |          |             |          |                  |           |                  |         |           |         |          |         |         |            |            |              |       |
|                                        |                                          |             |               |          |              |                             |        |                 |         |           |          |             |          |                  |           |                  |         |           |         |          |         |         |            |            |              |       |
|                                        |                                          |             |               |          |              |                             |        |                 |         |           |          |             |          |                  |           |                  |         |           |         |          |         |         |            |            |              |       |
|                                        |                                          |             |               |          |              |                             |        |                 |         |           |          |             |          |                  |           |                  |         |           |         |          |         |         |            |            |              |       |
|                                        |                                          |             |               |          |              |                             |        |                 |         |           |          |             |          |                  |           |                  |         |           |         |          |         |         |            |            |              |       |
|                                        |                                          |             |               |          |              |                             |        |                 |         |           |          |             |          |                  |           |                  |         |           |         |          |         |         |            |            |              |       |
|                                        |                                          |             |               |          |              |                             |        |                 |         |           |          |             |          |                  |           |                  |         |           |         |          |         |         |            |            |              |       |
|                                        |                                          |             |               |          |              |                             | _      |                 |         | _         |          |             |          |                  |           |                  | _       | -         | _       |          |         |         |            |            |              |       |
| ATTA A SW                              | MALMINA AND                              | enn 🛓 🖩     | *******       | ILL SEA  | TAXABLE INC. | THE REAL PROPERTY IN COLUMN | 2752   | <b>me</b> ( 11) | nesi ki | an an Ara | anni à l | exercited a | 12240    | A REAL PROPERTY. | ann Mill, | A 11 10 10 10 10 | 100 B   | A REAL OF |         |          |         |         |            |            |              |       |
|                                        | 2.0                                      | -           | Intellection  | -        |              |                             |        |                 |         |           |          | March 1     |          |                  |           |                  |         |           |         |          |         |         | (21)000113 |            |              |       |
| Contractory of                         |                                          | INV BE      | AR (12 A      |          |              |                             |        |                 |         |           |          | 226.61      |          |                  |           |                  |         |           |         |          |         | 10. 164 | 64104003   | 2012       |              |       |
| - BOOK                                 | ~                                        | 110.00      |               |          | 22           |                             |        |                 | 185     | TOPE      | 202810   | 12 815      | 18802    | 1012 80          | 10 80     |                  | CTRAE   | 20.04     | 1251802 | 311 24   | STORES. | 10120   | 201758     |            |              |       |
| - 遺影致北                                 |                                          | 104104      |               |          | 80           | 235                         | era li |                 | 100     | (Married) |          |             |          |                  |           |                  |         | an in a   |         | and here |         | ani ei  | 100.000    |            |              | _     |
| - 299A                                 |                                          | 2018        |               |          | # <u></u>    |                             | ATA D  |                 |         | 00005     | 1.468.1  | ,002.5,00   | a 5,000  | 8.00 675         | 202.00 14 | L 78 872,28      | 0.31] ( | 1.000     | \$75, 2 | 08.00    |         | 0.0 6.0 | L. 25      |            |              |       |
| - OPT                                  |                                          |             | -             |          | 20           |                             | and I  |                 |         |           |          |             |          |                  |           |                  |         |           |         |          |         |         |            |            |              |       |
| PEAD                                   | 2                                        | 有5万式        | 200102-0      | 20 2 2   | 8-           | 9.7                         | 1 454  |                 |         |           |          |             |          |                  |           |                  |         |           |         |          |         |         |            |            |              |       |
| P##23                                  | 2                                        | TIME        |               | 44.0     |              |                             | -      |                 |         |           |          |             |          |                  |           |                  |         |           |         |          |         |         |            |            |              |       |
| - 388                                  |                                          |             |               | 100      | 9-           | 58                          | 108    |                 |         |           |          |             |          |                  |           |                  |         |           |         |          |         |         |            |            |              |       |
| I DET )                                |                                          | 574A71      |               |          | 0=           |                             | - A 40 |                 |         |           |          |             |          |                  |           |                  |         |           |         |          |         |         |            |            |              |       |
| 1                                      |                                          | 8+mz        |               | er 10    | 28           | -                           |        |                 |         |           |          |             |          |                  |           |                  |         |           |         |          |         |         |            |            |              |       |
| - 2872                                 | -                                        |             |               |          | 22           | 28                          | 12.01  |                 |         |           |          |             |          |                  |           |                  |         |           |         |          |         |         |            |            |              |       |
| H 18201                                |                                          | 4150        |               |          |              |                             | ten l  |                 |         |           |          |             |          |                  |           |                  |         |           |         |          |         |         |            |            |              |       |
| III ·································· |                                          | 2).00       |               | 141 10   | 81 8         | 5 25                        |        |                 |         |           |          |             |          |                  |           |                  |         |           |         |          |         |         |            |            |              |       |
| 1000+                                  |                                          | ~~**        |               |          | 89 N         | 6                           |        |                 |         |           |          |             |          |                  |           |                  |         |           |         |          |         |         |            |            |              |       |
| OR DESCRIPTION                         |                                          |             | 7             |          |              |                             |        |                 |         |           |          |             |          |                  |           |                  |         |           |         |          |         |         |            |            |              |       |
| 2 marca                                |                                          |             |               |          | 010000000000 | 7.88.99                     |        |                 |         |           |          |             |          |                  |           |                  |         |           |         |          |         |         |            |            |              |       |
| C 28                                   |                                          |             |               |          |              |                             |        |                 |         |           |          |             |          |                  |           |                  |         |           |         |          |         |         |            |            |              |       |
| -9 KTR1                                | *                                        | 10182       | NUMBER        | 661 1885 |              |                             |        |                 |         |           |          |             |          |                  |           |                  |         |           |         |          |         |         |            |            |              |       |
| 0.0000                                 |                                          |             |               |          |              |                             |        |                 |         |           |          |             |          |                  |           |                  |         |           |         |          |         |         |            |            |              |       |
| 1                                      |                                          |             |               |          |              |                             |        |                 |         |           |          |             |          |                  |           |                  |         |           |         |          |         |         |            |            |              |       |
| PER CA                                 |                                          |             |               |          |              |                             |        |                 |         |           |          |             |          |                  |           |                  |         |           |         |          |         | -       |            | -          |              |       |
|                                        |                                          |             |               |          |              |                             |        |                 |         |           |          |             |          |                  |           |                  |         |           |         |          |         |         | 111111     | - APRILICA | 4.24.4       |       |
| 1 1 2 31 90.32                         | 1241 1465 200                            | P. 1212 101 | BS 6 112 24 1 | 055 mož  | 44.7345.91 0 |                             | ad:    |                 | 1.100   | 1210      |          |             |          |                  |           |                  |         |           |         |          |         |         |            |            |              |       |

### b. TDX (Mobile version 手機版)

1. 進入"我的管理" My account management →Hong Kong trading Page

| ₹2 未店      | (用 🖬 🕼 📾 📾 -  |            | \$0\$\$10    | 10:43 | 卡2末            | :启用      |               |                  | * 101 287 0 | 0 10:58    |  |  |  |  |  |  |  |
|------------|---------------|------------|--------------|-------|----------------|----------|---------------|------------------|-------------|------------|--|--|--|--|--|--|--|
|            |               | 我的         |              |       | 港股交易           |          |               |                  |             |            |  |  |  |  |  |  |  |
| 2          | 账户管理          |            |              | (油服   | <b>シ</b><br>2买 | 入 港股卖出   |               | <b>企</b><br>沪股买入 | 沪股卖出        |            |  |  |  |  |  |  |  |
|            | 主站设置          |            |              | >     | 6              | 4        | (1)           |                  |             | <b>(1)</b> |  |  |  |  |  |  |  |
| 0          | 时间设置          |            |              | >     | 深朋             | Q买       | 入 深股卖出        | 4                | B股买入        | B股卖出       |  |  |  |  |  |  |  |
|            | 换肤设置          |            | 招商红          | >     | 0              | Ħ        | 持仓及资金查询       |                  |             | >          |  |  |  |  |  |  |  |
| *          | 语言设置          |            | 简体           | >     | 8              | 捎        | 牧单            |                  |             | >          |  |  |  |  |  |  |  |
| 00         | 涨跌颜色          |            | 涨红跌缓         | >     | 8              | 2        | 2単            |                  |             | >          |  |  |  |  |  |  |  |
| 盘          | 清除缓存          |            |              | >     | Q              | 긜        | 伯委托           |                  |             | >          |  |  |  |  |  |  |  |
| (10-       | 网络状态          |            |              | >     |                | 反        | 成交查询          |                  |             | >          |  |  |  |  |  |  |  |
| 88         | 版本信息          |            | 2.06 build:2 | >     | Q              | IJ       | 见金往来          |                  |             | >          |  |  |  |  |  |  |  |
|            |               |            |              |       | Q              | 彤        | 2票往来          |                  |             | >          |  |  |  |  |  |  |  |
| 首页<br>Home | 行情<br>Markets | 资讯<br>News | 交易<br>Trade  |       | 首3<br>Hon      | 页<br>110 | 行情<br>Markets | 资讯               | 20          | 我的<br>Me   |  |  |  |  |  |  |  |
|            |               |            |              |       |                |          |               |                  |             |            |  |  |  |  |  |  |  |

2. Input username and password to logon. 輸入用戶編號及登錄密碼。

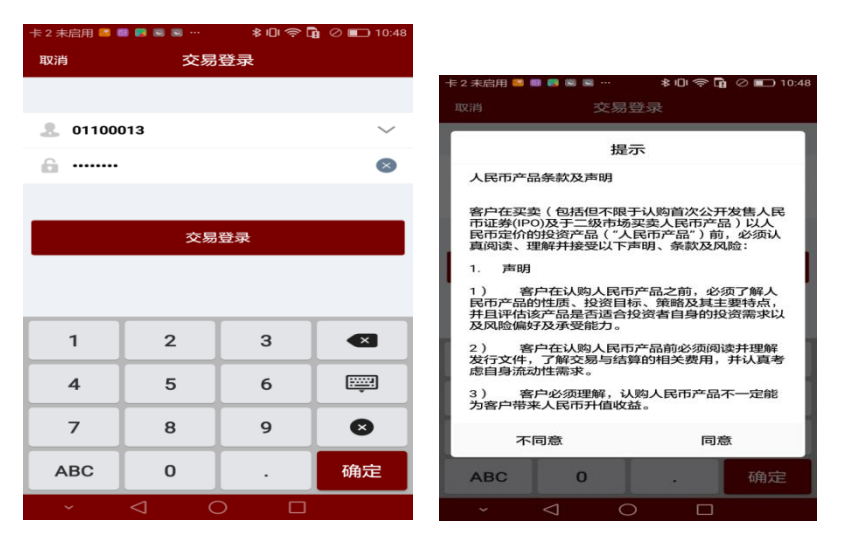

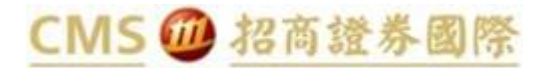

3. You will be direct to the next logon page and you need to enter the OTP. 進入雙重驗證畫面,顯示需要輸入一次 性密碼(OTP)。

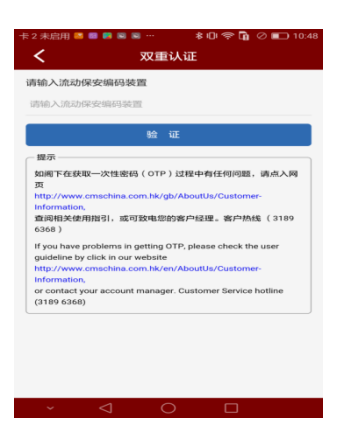

4. Input the OTP generated from Token App to the above logon page. 輸入流動保安密碼顯示的 OTP。

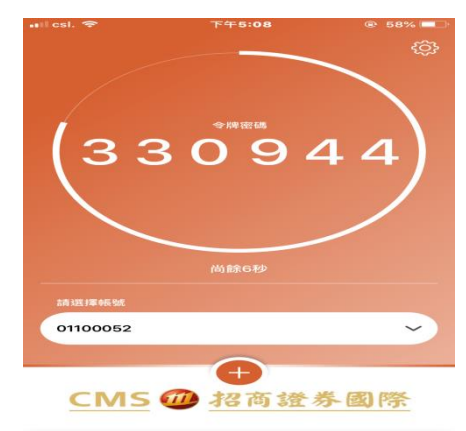

### 5. Logon successfully 登入成功

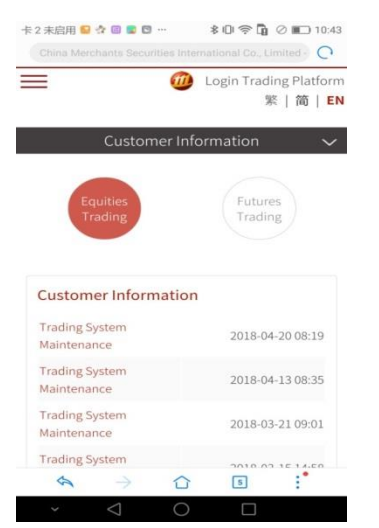

## CMS 🗰 招商證券國際

#### 如登入時出現以下畫面表示客戶當前的軟件尚未更新。請先更新軟件再重試以上登入步驟。

If the following screen appears during login, that means client is still using the old version of software. Please update the software version

and repeat the abovementioned logon steps.

|      | 港股交易                               | ×    |
|------|------------------------------------|------|
| 账号类型 | 客户号                                | ~    |
| QK   | 招商智远香港<br><sub>另一账号已登录</sub> ,强制退出 | ──   |
| 登录   | 确定                                 |      |
| 验证码  | 1407                               | 5718 |
|      | 交易登录                               |      |

## 三、錢龍 QL

(請確保已更新交易軟件 Make sure your software version is updated)

1. 行情登录 Market Info page log in

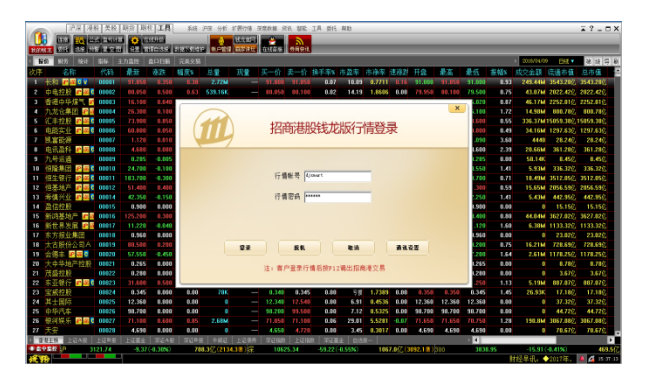

2. 交易登录:账号密码登录 Trading Platform log on input username and password to logon. 輸入行情帳號及行情密碼。

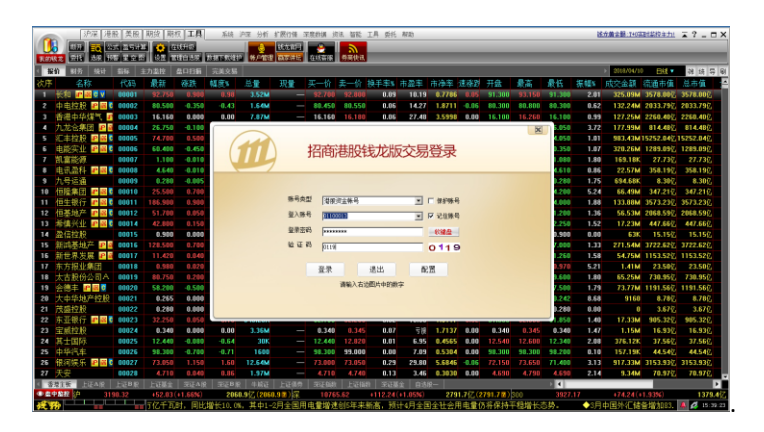

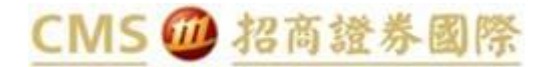

風險披露 Risk Disclosure

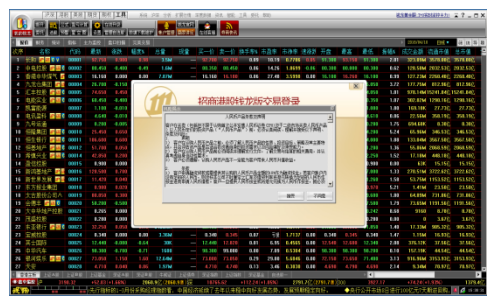

雙重認證通知公告 2FA Notice

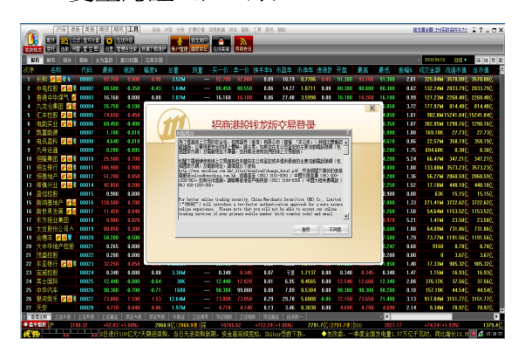

3. You will be direct to the next logon page and you need to enter the OTP. 進入雙重驗證畫面,顯示需要輸入一次 性密碼(OTP)。

| ų  |                                                                                                    | 10 100<br>10 10 1 |         | ALC: N      | 10.00-0-0 | 1.00          | Distantian of | -       | ARES          |            |                      |        | -    | -      |         |        |        | _        |          |          |
|----|----------------------------------------------------------------------------------------------------|-------------------|---------|-------------|-----------|---------------|---------------|---------|---------------|------------|----------------------|--------|------|--------|---------|--------|--------|----------|----------|----------|
| -  | NO. 1914                                                                                                    | 103               | 1720    | 10116       |           |               |               |         |               |            |                      |        |      |        |         |        |        | 3055678  | E FHI    | te in it |
|    | 4.82                                                                                                    | 1125              | Ø-15    | <b>4</b> 23 | 1175      | 35.00         | 12 🖬          | x - a   | 2-0-1         | 97.25      | 大力工                  | 5.4.2  | 0.02 | HR     | 82      | # 11   | 10.024 | 8048     | 活动出版     | 0.64     |
| 1  | 111 11 11 11 11 11                                                                                                    | 00001             | 53.001  |             |           | 2.75M         |               | \$2,350 | 11060         | 0.07       | 10.82                | 0.7897 |      | 12.333 | \$1500  | 92.500 | 1.85   | 251.94   | 3587140  | 3587140  |
|    | 白山10月 10日                                                                                                    | 00002             |         |             |           | 1.8714        |               |         |               | 9.67       | 14.42                | 1.000  |      |        |         |        | 0.56   | 151.5444 | 29552270 | 29562220 |
|    | 840 P320                                                                                                    |                   |         |             |           | 3.55M         |               | 16.193  |               | 0.03       | 27.55                | 3.6817 | 0.00 |        |         |        | 0.62   | 54114    | 2255 880 | 2254100  |
|    | 九轮台集团 副書                                                                                                    | 00034             | 25.458  |             |           | 1.85M         |               | -       |               | -          |                      | 26451  | 6.88 | 25.500 | 25,500  |        | 1.16   | 27.JTM   | 774560   | 774560   |
|    | 27年12日 # 31                                                                                                    |                   |         |             |           |               |               | 102     | Partition of  | NERK       |                      |        | 0.00 |        |         |        | 0.58   | 935 SAM  |          |          |
| 6  | 由設定日本書                                                                                                    |                   |         |             |           |               |               | 100     | e. Exam       | 0          |                      | - 74   |      |        | \$1,050 |        | 0.55   | 78.32M   | 1241610  | 1241610  |
|    | 別業設計                                                                                                    |                   |         |             |           |               |               |         |               |            |                      |        | 6.88 |        |         |        |        | 815.146  |          |          |
|    | 电压器样 副醫師                                                                                                    |                   |         |             |           |               |               | 102     | я 📔           |            |                      | 185    |      |        |         |        |        |          |          |          |
| 1  | 九叶运道                                                                                                    |                   |         |             |           |               |               |         | in the second |            |                      |        |      |        |         |        | 7.54   | 15.464   |          |          |
|    | 招給常日 副書                                                                                                    |                   |         |             |           |               |               |         |               |            |                      |        | 6.88 |        |         |        |        |          | 332 W/C  | 332.4420 |
|    | 他生態行 📰 🚳                                                                                                    |                   |         |             |           |               |               | 1       |               |            | 20                   | 57     |      |        |         |        |        | 59.556   |          |          |
|    | 神秘地石 🖉 🕷                                                                                                    |                   |         |             |           |               |               | - 25    |               | 113 ER. CO | 0.36848              |        |      |        | \$1,300 |        | 0.55   | 19381M   | 17755570 | 1235570  |
|    | 彩体的日 🖌 🔤                                                                                                    | 00014             |         |             |           |               |               | 1.22    |               | AAA COLUMN | (e-Mare <sup>a</sup> | < 10   | 6.88 |        |         |        | 2.66   | 18.316   | 461.710  | 461.71C  |
| 4  | 政治投税                                                                                                    | 00015             | 0.870   | 1.000       | 8.00      |               |               | 1.5     |               | - 62°0 M   | 1000                 | C 🚥    | 6.88 | 6323   | 1,879   | 0.670  | 0.00   |          | 14646    | 14640    |
| 5  | 新政憲地市 『                                                                                                    | 00015             |         |             |           | 1.45M         |               |         |               |            |                      | 23     |      |        |         |        | 1.15   | 178.851  | 75431010 | 22411110 |
| ٤  | 1111732                                                                                                    | 00012             |         |             |           | 2.37 <b>H</b> |               | 11.     |               |            |                      |        |      |        |         |        | 1.56   | 251114   | 113534C  | 113534C  |
|    | 不可报旦集团                                                                                                    | 00018             |         |             |           | E56K          |               | 23      |               | illa.      |                      |        | 6.11 | 1,193  |         | 1.160  | 1.65   | 2238596K | 28540    | 288840   |
|    | 人名默普尔可昂                                                                                                    | 00013             |         |             |           | 55429K        |               | 500     |               |            |                      | - 14   |      |        |         | 76.150 | 1.62   | 42 55 M  | SHIRE    | 500146   |
|    | 会議手 副留留                                                                                                    | 00121             |         |             |           | ITTER         |               | 1 200   |               | 1960 L     |                      | - 14   |      | (Con   |         | 22100  | 1.62   | 0.466    | 11444072 | 11404072 |
| 28 | 大中中国共和国民                                                                                                    | 00021             |         |             |           |               |               |         |               |            |                      |        |      |        |         |        | 0.00   | 5100     | 3460     | 8440     |
| -  | 122125                                                                                                    | 00122             | 0.073   | 1,000       | 0.00      |               |               |         |               |            |                      |        |      | 1.00   | 205     | 02/5   | 0.00   |          | 316110   | 3,010    |
| 1  | The second second secon |                   | 11.41   |             |           | 198.546       |               | 11.540  | 111400        |            | 10.07                | 1.151  |      |        |         | 11754  |        | 1000     | 10070    | 10000    |
|    | ALBORITO PO                                                                                                    |                   | 12.455  |             |           |               |               | 11,000  |               |            |                      |        |      | 11.000 | 11.000  | 11.000 | 0.00   | 62500    | 10.001   | 10.000   |
|    | 0.000                                                                                                    | 100               | 100.000 | 1,000       | 1.00      |               |               |         | 11,000        | 0.00       | 0.53                 | 1000   |      | 10,400 | 10,400  | 10,000 | 0.00   |          | 1000     | 1110     |
| 1  | 10101010 - 10100                                                                                                    | 88822             | 65.511  | 1.150       | 1.15      | 2.04          |               | 11.00   | 641552        | 0.05       | 28.36                | Same   |      | 65,053 | 21,200  | 61700  | 2:17   | 195.624  | 1000000  | man      |
| 22 | 2.00                                                                                                    | 00074             | 454     | 4,020       | 1.44      | 7883          |               | 454     | 4 100         | 0.00       | 3.34                 | 2424   |      | 4.551  | 4.550   | 150    | 0.44   | 11 1616  | 101410   | 101410   |
| 1  | A LOCAL DISCOURSE OF THE OWNER.                                                                                                    |                   |         | -           | -         |               |               |         | -             |            |                      |        |      | -      |         |        |        | 1.011    |          |          |

4. Input the OTP generated from Token App to the above logon page. 輸入流動保安密碼顯示的 OTP。

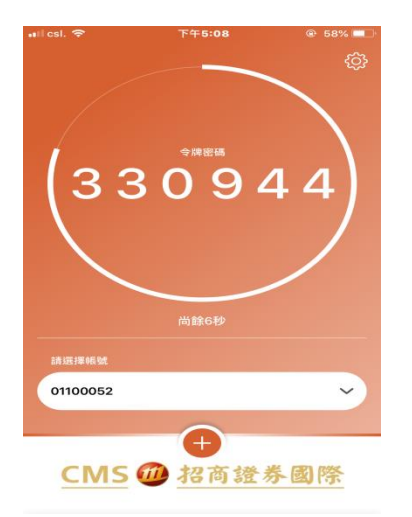

# CMS 🗰 招商證券國際

### 5. Logon successfully 登入成功。

| 0              |                            | 沪深 [港     | 段   美臣     | [期货]用                                    | 权 <b>工具</b> | 系统                                    | 沪尾 分析        | 新聞行債 3   | 化化学    | 法 智能     | 工具 勇托     | 激励 🛄      | 8.9.M           |             |         |              |            | a a                | 太黄金輝 7403 | 建設設定主力に   | ⊼?_□X        |
|----------------|----------------------------|-----------|------------|------------------------------------------|-------------|---------------------------------------|--------------|----------|--------|----------|-----------|-----------|-----------------|-------------|---------|--------------|------------|--------------------|-----------|-----------|--------------|
|                |                            | <b>IQ</b> | 12 (C) (C) | 20 😟 G                                   | -           |                                       |              | 1500 DEL |        | 9        | _         | _         | _               | _           | _       | _            | _          | _                  | _         | _         |              |
| ELCOICE I      |                            | 1001      | 0.0000     | 10 10 10 10 10 10 10 10 10 10 10 10 10 1 | ACCURATE A  | COLUMN OF STREET                      |              | CARCUNE. | 03543  | 21 BIRCH |           |           |                 |             |         |              |            |                    | 2018/06/1 | a eur -   | 20 40 50 80  |
| 次席             | 23                         | in in     | 44-813     | 0-1F                                     | 28.24       | \$5.0Fx                               | 8 <b>9</b> 1 | 初量       | 五一份    | 走一位      | 始王家に      | 市の主       | 主通家             | 경상업         | 开会      | 母立           | <b>条</b> 件 | 左 40 x             | 成交会部      | 法通由值      | 前本位 (四       |
| 1 #            | da <mark>e</mark> i        |           | 00001      | 92.750                                   | 0,900       | 0.55                                  | 3.54M        | -        | 92.700 | 92,750   | 0.01      | 10.19     | 0.7786          | 0.05        | 91.300  | 93,150       | 91.300     | 2.01               | 326.76M   | 3578.000  | 3578.00%     |
| 2 4            | 电控股                        | # 12 C    | 00002      |                                          |             |                                       | 1.64M        |          | 80.450 |          | 0.07      |           | 1.8711          | 0.00        | 80.300  | 80.800       |            | 0.62               | 132.32M   | 2033.792  | 2033.79%     |
| 3 1            | 速中华                        | 煤气 🖬      | 00003      |                                          |             |                                       |              |          | 16.160 |          | 0.05      |           | 3.6042          |             |         |              |            | 0.99               | 128.17M   | 2263.20①  | 2263.20{2    |
| 4 7            | 龙合集                        | 10 P 4    | 00004      | 26.750                                   |             |                                       | 6.7M         |          | 26.700 | 26,750   | 0.22      |           | 0.5737          |             | 26,500  |              | 26.050     | 3.72               | 178.63M   | 814.48②   | 814.48亿      |
| 5 8            | 主控股                        | P (2)     | 00005      |                                          | 0.450       |                                       | 13.2M        |          |        |          | 0.05      | 19.90     | 1.0249          | 0.00        | 74.200  |              | 74.050     | 1.01               | 984.72M   | 15241.84② | 15241.84亿    |
| 6 H            | 102-414                    | e ix c    | 00005      | 60.400                                   | -0.450      | -0.74                                 | 5.31M        |          | 60.350 | 60.400   | 0.25      | 15.49     | 1.3487          | -0.08       | 51.000  | 61.000       | 68.358     | 1.07               | 321.4M    | 1289.09   | 1289.09{     |
|                |                            |           | 00007      | 1.100                                    | -0.010      | -0.50                                 | 156K         |          | 1.080  | 1,100    | 0.01      | 239.13    | 3.3153          | 0.00        | 1,100   | 1.100        | 1.080      | 1.80               | 169.18K   | 27.730    | 27.739       |
|                |                            | 100 B     | 00000      | 6.540                                    | 0.005       | 4.76                                  | 9.47M        |          | 4.640  | 4.659    | 0.05      | 19092     | 0.0001          | 0.00        | 0.000   | 4.650        | 0.000      | 1.76               | CO4 692   | 358.192   | 9.207        |
| 10 40          |                            |           | 00003      | 25.500                                   | 0.700       |                                       | 2.69M        |          | 25.450 | 25.500   | 0.20      | 5.54      | 0.4176          | 0.00        | 24.850  | 25,500       | 24.200     | 5.24               | 66 83M    | 347.210   | 347.210      |
| 11 1           | 生银行                        | P 18 0    | 00011      |                                          |             |                                       | 719.37K      |          |        |          | 0.04      | 18.14     | 2.3491          | 0.00        | 184.000 |              | 184.000    | 1.88               | 133.89M   | 3571.320  | 3571.32 2    |
| 12 1           | 基地产                        | er 18 0   | 00012      |                                          |             |                                       |              |          |        |          | 0.03      |           | 0.7057          | 0.00        |         |              |            |                    | 57.76M    | 2068.592  | 2068.592     |
| 13 8           | 慎兴业                        | e iz e    | 00014      |                                          |             |                                       | 404.97K      |          |        |          | 0.04      |           | 0.6399          | 0.00        |         |              |            |                    | 17.31M    | 447.66党   | 447.66 🕄 🕳   |
| 香草             | 1957 - 1                   | 证A股       | 上证問题       | 上记基金                                     | 王 (LAFE     | · · · · · · · · · · · · · · · · · · · | ( 中新征        | 上征债券     | 荣证指封   | 上证指      | t 現记基     | 全 日徳      | <u>9</u> —      |             |         |              | 14         |                    |           |           | D.           |
|                | <b>HE</b> (0 <sup>14</sup> |           | 10.32      |                                          | (+1.6696)   | 206                                   | 0.9(2.(206)  | 148)深    |        | 5.62     | +112.24   | (+1.0536) | 279             | 1.7(2.0     | 791.72) | 300          |            | .17<br>Incincia da | 174.24(1  | 1.93%)    | 1379.40      |
| 80.80          |                            |           | -          | =                                        |             |                                       |              |          |        |          | 100       |           | 912 <b>*</b> ** | - 41 MA     |         | 以现中期         | Æ八: 今      | <b>午相当</b> 私       | 医网络汽牛     | 油口大税;     | 4 15 40.24   |
| <b>9</b> 01100 | 013                        | ~         |            | 入し、東出                                    |             | 1.1812                                | IL2          |          |        |          |           |           |                 |             |         |              |            | 64                 | TELP INT  | 必要        | 登出 ×         |
| 1              | 肥美入(11                     | 1         |            |                                          |             |                                       |              |          |        |          |           |           |                 |             |         |              |            |                    |           |           |              |
|                | R美入                        | •,        |            |                                          |             |                                       |              |          |        |          |           |           |                 |             |         |              |            |                    |           |           |              |
|                | 開発用し                       |           |            |                                          |             |                                       |              |          |        |          |           |           |                 |             |         |              |            |                    |           |           |              |
| -15 9          | 新建筑出                       |           |            |                                          |             |                                       |              |          |        | _        |           |           |                 |             |         |              |            |                    |           |           |              |
|                | 影響天人                       | _         |            |                                          |             |                                       |              |          |        |          | 招商調       | 营养(者      | 港)有             | 限公司         | 9       |              |            |                    |           |           |              |
|                | 舉/改单日                      | F93       |            |                                          |             |                                       |              |          |        |          | CHINA MER | CHANTS SD | CURITIES (H     | IK) CO., L1 | D.      |              |            |                    |           |           |              |
| 0              | (同金持6)<br>(同金持6)           | LTP23     |            |                                          |             |                                       |              |          |        |          |           |           |                 |             |         |              |            |                    |           |           |              |
| 1              | 、戸口切り                      | LOTEL.    |            |                                          |             |                                       |              |          |        |          |           |           |                 |             |         |              |            |                    |           |           |              |
| 100            | =====                      |           |            |                                          |             |                                       |              |          |        |          |           |           |                 |             |         |              |            |                    |           |           |              |
| -              |                            | -         | -          |                                          | _           | -                                     | _            | -        | _      | -        | _         | _         | -               | -           | 223     | DHP EELS-A   | (B) LESIES | <b>2.11.11</b> .11 | 上次者       | 堂:04/10/2 | 018 15:39:21 |
|                |                            |           |            |                                          |             |                                       |              |          |        |          |           |           |                 |             | - A.S   | a constitute |            | 0.000000001        | 1.420.48  |           |              |